|     | 9m. Compliance Inspection under | Allow users to login to the portal and view and |
|-----|---------------------------------|-------------------------------------------------|
| 313 | The Contract Labour (Regulation | download submitted inspection reports on their  |
|     | and Abolition) Act, 1970        | businesses                                      |
|     |                                 |                                                 |

- 1. The online system has been designed to allow the Inspecting Officers to upload the inspection report on the department website hrylabour.gov.in.
- 2. The inspecting officers upload the inspection report from his own login against the ID of inspecting factory/unit/establishment.
- 3. The highlighted icon shows the option to upload the inspection report

| 🐞 Chrome File Edit View History Bookmarks People Window Help 🛛 💱 🎓 🕖 👔 🏟 🖷 99% 💽 Sat 4:51 pm 🔍 🔚                                                           |                                                  |  |  |  |  |  |  |  |  |
|----------------------------------------------------------------------------------------------------|--------------------------------------------------|--|--|--|--|--|--|--|--|
| O O     Department Haryan × DIPP DASHBOARD ×                                                                                                    | Narendra Singh                                   |  |  |  |  |  |  |  |  |
| ← → C 🗋 hrylabour.gov.in/famanage/index.php?module=apps&process=viewDetails&nid=2075&adish=89                                                              | ☆ 😂 🔳                                            |  |  |  |  |  |  |  |  |
| 🛗 Apps 🗧 Quiz Questions 🚍 Quiz Questions , scio 🚍 Quiz Questions 🖺 Practice Fifth Grade 👘 W Measurement of Iano 🌚 CASEL   Collaborative [                  | 🖹 Nabard - Poultry Lay 🛛 🛸 🚞 Other Bookmarks     |  |  |  |  |  |  |  |  |
| HARYANA                                                                                                    |                                                  |  |  |  |  |  |  |  |  |
| Home Labour Policy Labour Laws Shops Act Factories Act Citizen Cha                                                                                         | Inter Online Licence                             |  |  |  |  |  |  |  |  |
| Shop Report   Change Mgt Password   Applications for License   Factory Inspection Schedule   Change Password   Logout                                      |                                                  |  |  |  |  |  |  |  |  |
| Welcome : test                                                                                                    |                                                  |  |  |  |  |  |  |  |  |
|                                                                                                    |                                                  |  |  |  |  |  |  |  |  |
|                                                                                                    |                                                  |  |  |  |  |  |  |  |  |
|                                                                                                    |                                                  |  |  |  |  |  |  |  |  |
|                                                                                                    |                                                  |  |  |  |  |  |  |  |  |
| Factory Datalle: M/e I IRERTY SHOES I TD //INIT.2 / 2075                                                                                                   | Back                                             |  |  |  |  |  |  |  |  |
|                                                                                                    |                                                  |  |  |  |  |  |  |  |  |
| Forms submitted by user : 🗸 Self Certification Form 🗶 Factory Building Plan 🖌 Factory License 🖍 View Old Basic Information<br>PDF Upload Inspection Report | Form 🗹 Download Basic Information Form           |  |  |  |  |  |  |  |  |
|                                                                                                    |                                                  |  |  |  |  |  |  |  |  |
|                                                                                                    | BIP Filled On:- 16 Jun, 2015                     |  |  |  |  |  |  |  |  |
| Part- I                                                                                                    |                                                  |  |  |  |  |  |  |  |  |
| Basic Information Details Proforma for Factories                                                                                                    | Basic Information Details Proforma for Factories |  |  |  |  |  |  |  |  |
| General Information Regarding the Factories                                                                                                    |                                                  |  |  |  |  |  |  |  |  |
|                                                                                                    |                                                  |  |  |  |  |  |  |  |  |
| 1. Name of the Unit : MIS LIBERTY SHOES LTD.(U                                                                                                    | NIT-2                                            |  |  |  |  |  |  |  |  |
| 2. Full Address of the Unit :                                                                                                    |                                                  |  |  |  |  |  |  |  |  |
| ▞▝▌▓▓▓▓▓▓▓▓▓▓▓▓▓▓▓▓▓▓▓▓▓▓▓₩₩₽₩₽₩₽₩₽₩₽₩₽₩₽₩                                                                                                    | Ŝੑੑਗ਼ਗ਼ਗ਼ਗ਼ਗ਼ੑੑੑੑ                                |  |  |  |  |  |  |  |  |

| 0 0 / C Labour Department Haryan × C DIPP DASHBOARD ×                                                                                                    |  |  |  |  |  |  |  |
|----------------------------------------------------------------------------------------------------|--|--|--|--|--|--|--|
| > C hrylabour.gov.in/famanage/index.php?module=report&process=dispUploadIns&uid=2075                                                                        |  |  |  |  |  |  |  |
| Apps 💻 Quiz Questions 💻 Quiz Questions , scie 📁 Quiz Questions 🗋 Practice Fifth Grade 💿 🐨 Measurement of Ianc 💿 CASEL   Collaborativ 🗋 Nabard - Poultry Lay |  |  |  |  |  |  |  |
| LABOUR DEPARTMENT<br>HARYANA                                                                                                    |  |  |  |  |  |  |  |
| Home Labour Policy Labour Laws Shops Act Factories Act Citizen Charter Online Licence                                                                       |  |  |  |  |  |  |  |
| Shop keport   Change Mgt Password   Applications for License   Pactory Inspection Schedule   Change Password   Logout                                       |  |  |  |  |  |  |  |
| APPLICATIONS SUBMITTED<br>UNDER<br>BOCW ACT                                                                                                    |  |  |  |  |  |  |  |
| Upload Inspection Report: Choose File. No file chosen Submit.                                                                                               |  |  |  |  |  |  |  |
| S.No. Uaro Action Action                                                                                                    |  |  |  |  |  |  |  |
|                                                                                                    |  |  |  |  |  |  |  |

4. This uploaded report is visible to the inspecting unit in their user ID from where they can download it.

The user can login on url <a href="http://hrylabour.gov.in/page.php?module=front">http://hrylabour.gov.in/page.php?module=front</a>

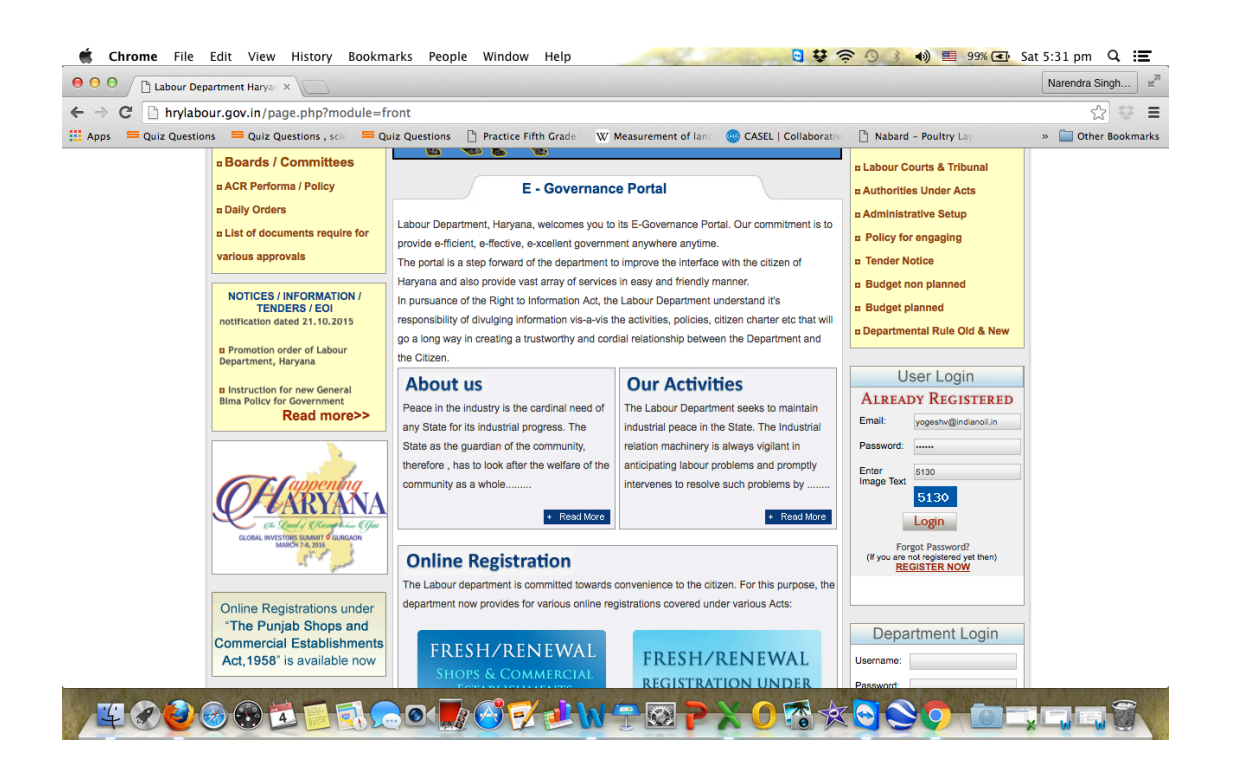

The highlighted icon in the inside view of the business user after login, shows the option for downloading the inspection report

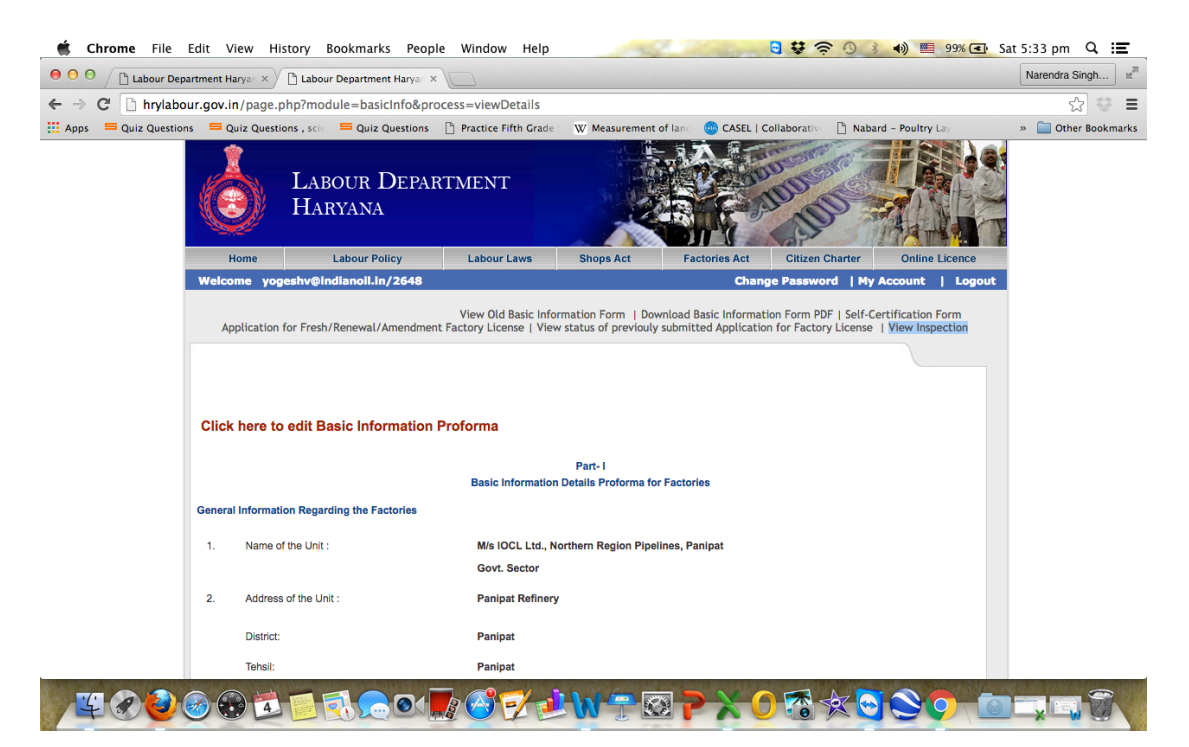

5. The user can download inspection report from here as seen in screen shot

| 🗯 Chrome File Ec                                                                                                    | dit View Hist                                                               | tory Bookmarks Peop          | le Window Help       |                                                                                                    | - diama                | <mark>5 \$ \$ \$ 0 }</mark> | 📣 📰 99% 💽 S      | at 6:31 pm Q 📰                                                                                                    |
|----------------------------------------------------------------------------------------------------|-----------------------------------------------------------------------------|------------------------------|----------------------|----------------------------------------------------------------------------------------------------|------------------------|-----------------------------|------------------|----------------------------------------------------------------------------------------------------|
| 🗧 🕙 🖉 📋 Labour Depart                                                                                                    | ment Haryan ×                                                               | Labour Department Haryan ×   | Latest Notification  | CS 1-6- $\times$ CS 1-6-                                                                                         | DASHBOARD              | < 0                         |                  | Narendra Singh                                                                                                    |
| $\leftrightarrow \Rightarrow \mathbf{C}$ 🗋 hrylabour                                                                                                    | .gov.in/index.p                                                             | hp?module=basicInfo≺         | ocess=getInspection  | n&uid=2648                                                                                                    |                        |                             |                  | ☆ 😌 🗉                                                                                                    |
| Apps = Quiz Questions                                                                                                    | 😑 Quiz Question                                                             | ns , scie 🛛 🗮 Quiz Questions | Practice Fifth Grade | W Measurement of                                                                                                 | of lanc 🛛 🎯 CASEL   Co | ollaborative 🗋 Nabar        | rd - Poultry Lay | » 📄 Other Bookmarks                                                                                                    |
|                                                                                                    | ٢                                                                           | Labour Depar<br>Haryana      | RTMENT               |                                                                                                    |                        |                             |                  |                                                                                                    |
|                                                                                                    | Home                                                                        | Labour Policy                | Labour Laws          | Shops Act                                                                                                    | Factories Act          | Citizen Charter             | Online Licence   |                                                                                                    |
|                                                                                                    | Welcome yoge                                                                | shv@indianoil.in/2648        |                      |                                                                                                    | Chang                  | e Password   My             | Account   Logout |                                                                                                    |
|                                                                                                    |                                                                             |                              |                      |                                                                                                    |                        |                             |                  |                                                                                                    |
| Ы                                                                                                    | nspection List                                                              | t                            |                      |                                                                                                    |                        |                             |                  |                                                                                                    |
|                                                                                                    | •                                                                           |                              |                      |                                                                                                    |                        |                             |                  |                                                                                                    |
|                                                                                                    |                                                                             |                              |                      |                                                                                                    |                        |                             |                  |                                                                                                    |
|                                                                                                    | S.No.                                                                       |                              | Date                 |                                                                                                    |                        | Action                      |                  |                                                                                                    |
| L                                                                                                    | 1                                                                           |                              | 2016-03-31           |                                                                                                    | Download Inspe         | <u>ection</u>               |                  |                                                                                                    |
|                                                                                                    |                                                                             |                              |                      |                                                                                                    |                        |                             |                  |                                                                                                    |
|                                                                                                    | Labour Department Harvana, 30 Bavs Building, Sector 17 Chandigath - 160 017 |                              |                      |                                                                                                    |                        |                             |                  |                                                                                                    |
|                                                                                                    | Email : labourcommissioner@hy.nic.in                                        |                              |                      |                                                                                                    |                        |                             |                  |                                                                                                    |
|                                                                                                    | All rights reserved - Labour Department, Haryana                            |                              |                      |                                                                                                    |                        |                             |                  |                                                                                                    |
|                                                                                                    | Triggered by TRIGMA                                                         |                              |                      |                                                                                                    |                        |                             |                  |                                                                                                    |
|                                                                                                    |                                                                             |                              |                      |                                                                                                    |                        |                             |                  |                                                                                                    |
|                                                                                                    |                                                                             |                              |                      |                                                                                                    |                        |                             |                  |                                                                                                    |
|                                                                                                    |                                                                             |                              |                      |                                                                                                    |                        |                             |                  |                                                                                                    |
|                                                                                                    |                                                                             |                              |                      |                                                                                                    |                        |                             |                  |                                                                                                    |
| AND REAL PROPERTY OF A DESCRIPTION OF A DESCRIPTION OF A |                                                                             |                              |                      | The second state of the second strength of the second state of the second strength of the second strength of the |                        |                             |                  | and the second state of the second state of the se |
|                                                                                                    | ) 💮 🔁 [                                                                     |                              | k 🙆 🗹 🤌              | W 🕆 🐼                                                                                                    | <mark>7 × 0</mark> •   |                             |                  |                                                                                                    |

6. The downloaded inspection report is at the bottom left of the screen shot from where user can open and is saved on his machine.

| 🗯 Chrome File Edit                             | View History Bookmarks P                                                                                                    | eople Window Help          | 1 May              | C. Same             | <b>3₩</b> ≈0 %       | 🔹 👘 🖷 🕬          | at 6:32 pm 🔍 📰                |
|------------------------------------------------|----------------------------------------------------------------------------------------------------|----------------------------|--------------------|---------------------|----------------------|------------------|-------------------------------|
| e o o 🕒 🕒 Labour Departme                      | ent Haryan ×                                                                                                    | an ×                       | CS 1-6- × C DIPP D | ASHBOARD            |                      |                  | Narendra Singh ⊯ <sup>₹</sup> |
| $\leftarrow \rightarrow C \square$ hrylabour.g | ov.in/index.php?module=basicInfo                                                                                                    | &process=getInspectior     | n&uid=2648         |                     |                      |                  | ☆ 😻 🔳                         |
| 👯 Apps 🗧 Quiz Questions                        | 🚍 Quiz Questions , scie 🛛 🚍 Quiz Questi                                                                                                    | ons 📋 Practice Fifth Grade | W Measurement of   | lanc 🛛 🎯 CASEL   Co | ollaborative 🗋 Nabar | d – Poultry Lay  | » 📋 Other Bookmarks           |
| Ś                                              | Labour Dei<br>Haryana                                                                                                    | PARTMENT                   |                    |                     |                      |                  |                               |
|                                                | Home Labour Policy                                                                                                    | Labour Laws                | Shops Act          | Factories Act       | Citizen Charter      | Online Licence   |                               |
| w                                              | elcome yogeshv@indianoll.in/264                                                                                                    | 8                          |                    | Chang               | e Password   My /    | Account   Logout |                               |
| Ins                                            | pection List                                                                                                    | Pate                       |                    |                     | Action               |                  |                               |
|                                                | 1                                                                                                    | 2016-03-31                 |                    | Download Inspe      | ection               |                  |                               |
|                                                | Labour Department, Haryana, 30 Bays Building, Sector 17, Chandigarh - 180 017<br>Email : labourcommissioner@my.nic.in<br>All rights reserved - Labour Department, Haryana |                            |                    |                     |                      |                  |                               |
|                                                |                                                                                                    | Trig                       | gered by TRiGMA    |                     |                      |                  |                               |
|                                                | Open<br>Always Open Files of This Type<br>Show in Finder                                                                                                    |                            |                    |                     |                      |                  |                               |
| abour507537936 (1).doc                         | Cancel                                                                                                    |                            |                    |                     |                      |                  | ➡ Show All ×                  |
|                                                | 00 10 10 10 10 10 10 10 10 10 10 10 10 1                                                                                                    | 🔜 🧭 🛃 🤳                    | W 🕇 🖾              | <b>? X 0</b> (      |                      |                  |                               |